Cyfrowy rejestrator wizyjny Krótka instrukcja obsługi

Delta-Opti, 2015

Wersja 1.1.0

| Spis | treści |  |
|------|--------|--|
|      |        |  |

| 1 | Inst | talacja i podłączenie sprzętu                                  | 1  |
|---|------|----------------------------------------------------------------|----|
|   | 1.1  | Sprawdź rozpakowane urządzenie DVR                             | 1  |
|   | 1.2  | 2 O panelu przednim i tylnym                                   | 1  |
|   | 1.3  | Zdejmij stelaż montażowy                                       | 1  |
|   | 1.4  | Instalacja dysku twardego                                      | 1  |
|   |      | 1.4.1 Obliczanie pojemności dysku twardego                     | 1  |
|   |      | 1.4.2 Instalacja dysku twardego                                | 2  |
|   | 1.5  | 5 Instalacja w stelażu                                         | 4  |
|   | 1.6  | 6 Panel przedni                                                | 4  |
|   | 1.7  | Tylny panel                                                    | 4  |
|   | 1.8  | B Przykładowe połączenie                                       | 5  |
|   | 1.9  | Podłączenie wejścia i wyjścia alarmu                           | 6  |
|   |      | 1.9.1 Dodatkowe informacje o wejściu i wyjściu alarmu          | 7  |
|   |      | 1.9.2 Port wejścia alarmu                                      | 7  |
|   |      | 1.9.3 Port wyjścia alarmu                                      | 8  |
| 2 | Prz  | zegląd sterowania                                              | 9  |
|   | 2.1  | Włączanie i wyłączanie                                         | 9  |
|   |      | 2.1.1 Włączanie                                                | 9  |
|   |      | 2.1.2 Wyłączanie                                               | 9  |
|   |      | 2.1.3 Wznowienie pracy po wyłączeniu zasilania                 | 10 |
|   |      | 2.1.4 Wymiana baterii                                          | 10 |
|   | 2.2  | 2 Zmiana/resetowanie hasła                                     | 10 |
|   |      | 2.2.1 Zmiana hasła                                             | 10 |
|   |      | 2.2.2 Resetowanie hasła                                        | 11 |
|   | 2.3  | Kreator                                                        |    |
|   | 2.4  | Podgląd                                                        | 14 |
|   | 2.5  | Odtwarzanie w czasie rzeczywistym (Natychmiastowe odtwarzanie) | 14 |
|   | 2.6  | 5 Nagrywanie ręczne                                            | 15 |
|   | 2.7  | / Szukaj i odtwórz                                             |    |
|   | 2.8  | B Harmonogram                                                  | 17 |
|   | 2.9  | 9 Sieć                                                         |    |
|   | 2.10 | 0 PTZ                                                          |    |
|   |      | 2.10.1 Konfiguracja PTZ                                        |    |
|   |      | 2.10.2 Obsługa PTZ                                             |    |
|   |      | 2.10.3 Sterowanie po kablu koncentrycznym                      |    |
|   | 2.1  | 1 Typ kanału                                                   |    |
|   | 2.12 | 2 Urządzenie zdalne                                            |    |
| 3 | Pra  | aca w sieci                                                    |    |
|   | 3.1  | Połączenie sieciowe                                            |    |
|   | 3.2  | Logowanie                                                      |    |
|   | 3.3  | Okno główne                                                    |    |
|   |      | 3.3.1 Logowanie LAN                                            |    |
|   |      | 3.3.2 Logowanie WAN                                            |    |
|   |      |                                                                |    |

# Witamy

Dziękujemy za zakupienie cyfrowego rejestratora wizyjnego!

Niniejszy podręcznik szybkiej instalacji pomoże użytkownikowi w krótkim czasie zapoznać się z obsługą cyfrowego rejestratora wizyjnego.

Przed instalacją i obsługą należy uważnie zapoznać się z poniższymi zabezpieczeniami i ostrzeżeniami!

# Ważne zabezpieczenia i ostrzeżenia

#### 1. Bezpieczeństwo elektryczne

Wszystkie zalecenia dotyczące instalacji i korzystania z urządzenia zawarte w instrukcji powinny być zgodne z lokalnymi normami bezpieczeństwa instalacji elektrycznych.

W celu zmniejszenia prawdopodobieństwa porażenia prądem, produkt musi być uziemiony.

Producent nie przyjmuje zobowiązań oraz nie ponosi odpowiedzialności za pożary lub porażenia prądem spowodowane nieprawidłową instalacją lub obsługą urządzenia.

#### 2. Bezpieczeństwo transportu

Podczas przewożenia, przechowywania i instalacji urządzenia, należy chronić je przed dużym naprężeniem, gwałtownymi drganiami lub rozpryskiwaną wodą.

#### 3. Instalacja

Trzymać w pionie. Zachowaj ostrożność.

Nie podłączaj prądu zanim instalacja cyfrowego rejestratora wizyjnego nie zostanie ukończona.

Nie kładź nic na cyfrowym rejestratorze wizyjnym.

#### 4. Wymagani wykwalifikowani inżynierowie

Wszelkie naprawy i przeglądy urządzenia powinny być wykonywane przez wykwalifikowanych inżynierów pomocy technicznej.

Producent nie ponosi odpowiedzialności za problemy wynikające z nieuprawnionych modyfikacji lub prób naprawy urządzenia.

#### 5. Środowisko

Cyfrowy rejestrator wizyjny należy zainstalować w chłodnym, suchym miejscu z dala od bezpośredniego działania promieni słonecznych oraz substancji łatwopalnych, wybuchowych itp.

#### 6. Akcesoria

Upewnij się, że wszystkie używane akcesoria są zalecane przez producenta.

Przed przystąpieniem do instalacji otwórz paczkę i upewnij się, że wszystkie elementy są kompletne: Jeśli czegoś brakuje, niezwłocznie skontaktuj się ze sprzedawcą.

#### 7. Bateria litowa

Nieprawidłowe wykorzystanie baterii może spowodować pożar, wybuch lub obrażenia ciała! Wymieniając baterie upewnij się, że używasz tego samego rodzaju!

RYZYKO WYBUCHU W PRZYPADKU WYMIANY BATERII NA NIEPRAWIDŁOWY RODZAJ. BATERIE UTYLIZOWAĆ ZGODNIE Z INSTRUKCJAMI.

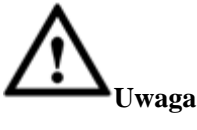

DLA ZAPEWNIENIA BEZPIECZEŃSTWA URZĄDZENIA, ZMIEŃ DOMYŚLNE HASŁO PO PIERWSZYM ZALOGOWANIU!

# 1 Instalacja i podłączenie sprzętu

Uwaga: Wszystkie zalecenia dotyczące instalacji i korzystania z urządzenia zawarte w instrukcji powinny być zgodne z lokalnymi normami bezpieczeństwa instalacji elektrycznych.

## 1.1Sprawdź rozpakowane urządzenie DVR

Po otrzymaniu cyfrowego rejestratora wizyjnego od spedytora należy sprawdzić urządzenie pod względem widocznych uszkodzeń. Materiały ochronne używane do pakowania DVR chronią go przed większością przypadkowych uderzeń podczas transportu. Następnie można otworzyć pudełko, aby sprawdzić akcesoria. Należy sprawdzić elementy zgodnie z listą. (Pilot należy do wyposażenia opcjonalnego). Na koniec można usunąć warstwę ochronną cyfrowego rejestratora wizyjnego.

#### Uwaga

Pilot zdalnego sterowania nie jest standardowym dodatkiem i nie znajduje się w torbie z akcesoriami.

## 1.20 panelu przednim i tylnym

Szczegółowe informacje dotyczące klawiszy funkcyjnych na przednim panelu i portów na tylnym panelu znajdują się w *podręczniku użytkownika* na załączonej płycie CD.

Model podany na panelu przednim jest bardzo istotny; sprawdź, czy zgadza się z zamówieniem.

Również etykieta na tylnym panelu jest bardzo ważna. Zazwyczaj podanie numeru seryjnego jest wymagane do świadczenia usług posprzedażowych.

## 1.3Zdejmij stelaż montażowy

Sprawdź bezpieczeństwo przewodu danych, przewodu zasilającego, kabla szeregowego i podłączenia płyty głównej.

## 1.4Instalacja dysku twardego

#### 1.4.1 Obliczanie pojemności dysku twardego

Oblicz pojemność dysku twardego dla każdego cyfrowego rejestratora wizyjnego w zależności od ilości nagrywanych materiałów (rodzaj nagrywanego wideo i okres przechowywania plików).

Krok 1: Według wzoru (1) oblicz wymaganą pojemność  $q_i$ , czyli ile wymaga każdy kanał na godzinę, jednostka jest megabajt.

$$q_i = d_i \div 8 \times 3600 \div 1024 \tag{1}$$

Wzór:  $d_i$  Szybkość transmisji bitów, jednostka: Kbit/s

Krok 2: Po potwierdzeniu czasu nagrywania, według wzoru (2) oblicz, jaka  $m_i$ , pojemność będzie potrzebna dla każdego kanału, jednostka: megabajt.

$$m_i = q_i \times h_i \times D_i \tag{2}$$

Wzór:

 $h_i$  czas nagrywania dla jednego dnia (godz.)

 $D_i$  liczba dni, przez które nagranie będzie przechowywane

Krok 3: Według wzoru (3) oblicz łączną pojemność (zsumowaną)  $q_T$  która będzie potrzebna dla wszystkich kanałów cyfrowego rejestratora wizyjnego na **zaplanowane nagrania wideo**.

 $q_T = \sum_{i=1}^c m_i \tag{3}$ 

(4)

Wzór: c całkowita liczba kanałów jednego cyfrowego rejestratora wizyjnego

Krok 4: Według wzoru (4) oblicz całkowitą pojemność (sumę)  $q_T$  dla wszystkich kanałów cyfrowego rejestratora wizyjnego **dla nagrań alarmowych (włącznie z detekcją ruchu)**.

$$q_T = \sum_{i=1}^{c} m_i imes a\%$$

Wzór: a% oznacza częstotliwość alarmu

Poniżej znajdziesz rozmiary dla poszczególnych kanałów na godzinę. (Poniższe informacje mają wyłącznie charakter poglądowy.)

| Rozmiar strumienia (maks.) | Rozmiar pliku | Rozmiar strumienia (maks.) | Rozmiar pliku |
|----------------------------|---------------|----------------------------|---------------|
| 96K                        | 42M           | 128K                       | 56M           |
| 160K                       | 70M           | 192K                       | 84M           |
| 224K                       | 98M           | 256K                       | 112M          |
| 320K                       | 140M          | 384K                       | 168M          |
| 448K                       | 196M          | 512K                       | 225M          |
| 640K                       | 281M          | 768K                       | 337M          |
| 896K                       | 393M          | 1024K                      | 450M          |
| 1280K                      | 562M          | 1536K                      | 675M          |
| 1792K                      | 787M          | 2048K                      | 900M          |
| 3072Kbps                   | 1350M         | 4096K                      | 1800M         |
| 6144Kbps                   | 2700M         | 8192Kbps                   | 3600M         |

Uwaga

• Wszelkie powyższe informacje mają charakter poglądowy. Nie ponosimy odpowiedzialności za uszkodzenia lub straty, które mogą spowodować.

- Co do oznaczenia miejsca przez producentów dysków twardych: 1K=1000, a dla systemu operacyjnego: 1K=1024. Pojemność widziana przez system operacyjny jest mniejsza niż podano na dysku twardym. Proszę o tym pamiętać.
- Producenci dysków twardych tak oznaczają pojemność: 1T=1000G, 1G=1000M, 1M=1000K, 1K=1000.
- Pojemność dysku twardego podana przez producenta zostanie przekonwertowana na pojemność przez system operacyjny. Na przykład:

1T (dla producenta dysku twardego)=1000G/(1.024\*1.024\*1.024)=931G (miejsce widziane przez system operacyjny), 500G=500G/(1.024\*1.024\*1.024)=465G

#### 1.4.2 Instalacja dysku twardego

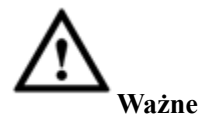

- Przed instalacją dysku twardego wyłącz urządzenie i odłącz od zasilania.
- W systemach monitoringu zawsze używaj dysków twardych zalecanych przez producenta.
- Poniższe ilustracje mają wyłącznie charakter poglądowy. Przedni i tylny panel mogą się nieznacznie różnić.
- Poniższe materiały dotyczą serii produktów 2U/3U. Szczegółowe informacje dotyczące produktów z serii innych znajdują się w Podręczniku użytkownika na załączonej płycie CD.

Zalecane marki dysków twardych znajdziesz w Podręczniku użytkownika. W celu instalacji dysku twardego należy postępować zgodnie z poniższymi instrukcjami. Ta seria cyfrowych rejestratorów wizyjnych obsługuje do 8 dysków twardych SATA. Używać dysku twardego o minimalnej prędkości 7200 obr/min.

Seria 2U

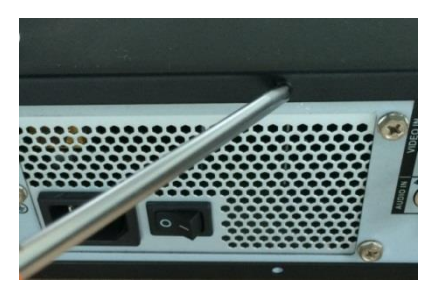

1 Poluzować śruby na pokrywie górnej i zdjąć ją.

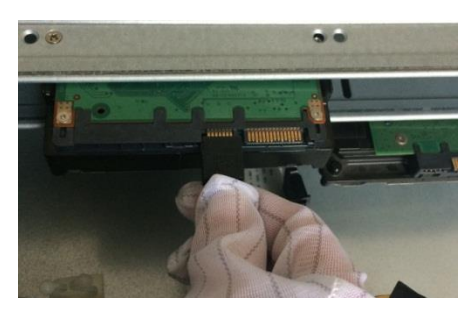

 (3) Podłączyć jeden koniec przewodu danych (4) dysku twardego do jednego dysku twardego.

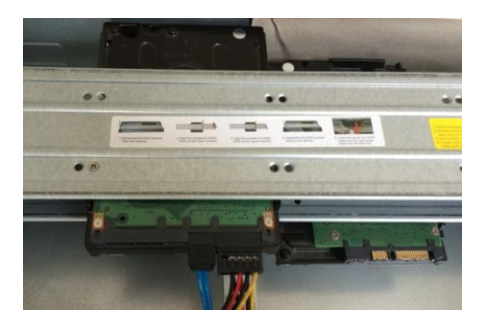

(5) Podłączyć kabel zasilający do dysku twardego.

#### Ważne

• Można najpierw podłączyć kabel danych dysku twardego i kabel zasilający, a potem zamontować dysk w urządzeniu.

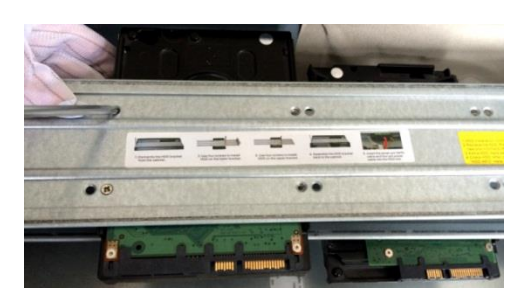

(2) Włożyć dysk twardy w uchwyt. Aby zamontować dysk twardy w dolnym uchwycie, należy zdjąć górny uchwyt.

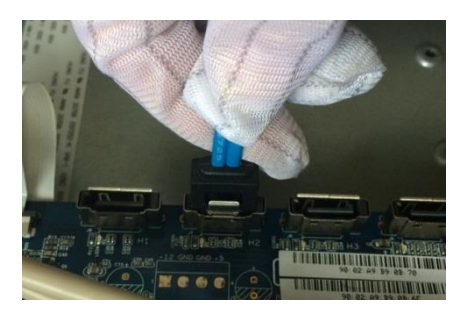

 Podłączyć drugi koniec przewodu danych dysku twardego do płyty głównej.

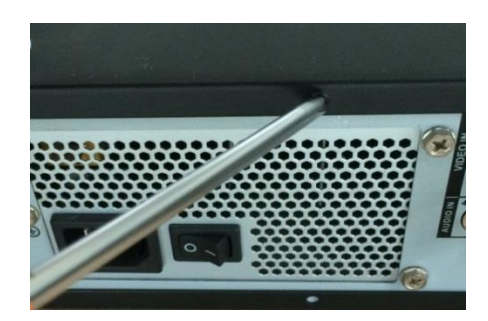

(6) Nałożyć i przykręcić pokrywę.

• Uważać na pokrywę przednią. Umożliwia pionowe wsuwanie. Najpierw trzeba wcisnąć zacisk, następnie wsadzić.

## 1.5Instalacja w stelażu

#### Uwaga: taka instalacja jest możliwa dla produktów z serii 1,5U/2U.

Postępować zgodnie z instrukcją.

- Do montażu należy użyć12 śrub
- Temperatura w pomieszczeniu nie może przekraczać 35°C (95°f).
- W celu zapewnienia wentylacji wokół urządzenia musi być 15cm (6 cali) wolnej przestrzeni.
- Instalacja powinna przebiegać od dołu do góry.
- Jeśli w stelażu jest więcej podłączonych akcesoriów, należy uważać, aby nie przeciążyć zasilania stelaża.

## 1.6Panel przedni

Szczegółowe instrukcje znajdują się w Podręczniku użytkownika na załączonej płycie CD.

## 1.7Tylny panel

Poniższe materiały dotyczą serii produktów 2U. Szczegółowe informacje dotyczące produktów z serii innych znajdują się w Podręczniku użytkownika na załączonej płycie CD.

Panel tylny serii wygląda jak poniżej. Patrz llustracja 1-1.

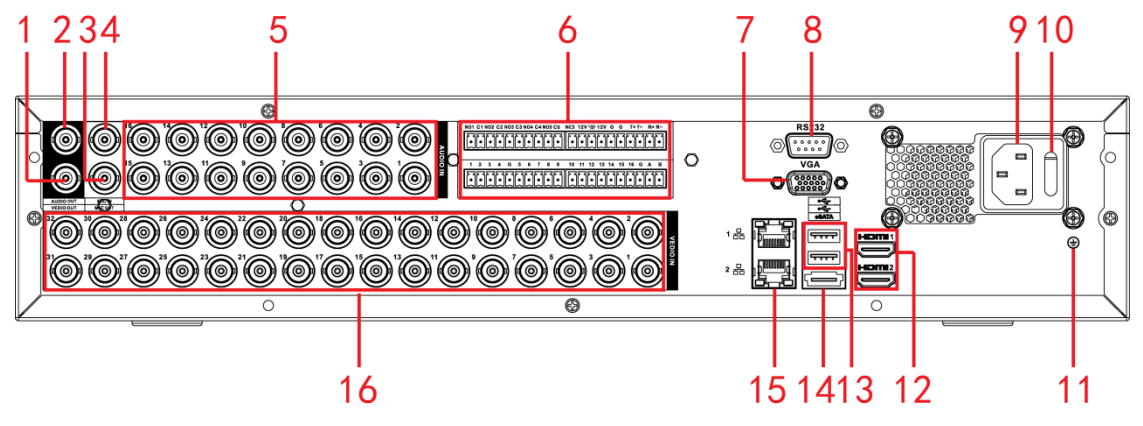

Ilustracja 1-1

| Wı | ooniższej | tabeli | znajdują | się | informacje | dodatkowe. |
|----|-----------|--------|----------|-----|------------|------------|
|----|-----------|--------|----------|-----|------------|------------|

| 1.  | Wyjście wideo | 2.  | Wyjście audio      | 3.  | Wyjście rozmowy | 4.  | Wejście rozmowy |
|-----|---------------|-----|--------------------|-----|-----------------|-----|-----------------|
|     | 55            |     | 55                 |     | dwukierunkowej  |     | dwukierunkowej  |
| 5.  | Wejście audio | 6.  | Wejście            | 7.  | Wyjście wideo   | 8.  | Port RS-232     |
|     |               |     | alarmu/wyjście     |     | VGA             |     |                 |
|     |               |     | alarmu             |     |                 |     |                 |
| 9.  | Gniazdo       | 10. | Przycisk zasilania | 11. | GND             | 12. | Port HDMI       |
|     | zasilające    |     |                    |     | (Uziemienie)    |     |                 |
| 13. | Port USB      | 14. | Port eSATA         | 15. | Port sieciowy   | 16. | Wejście sygnału |
|     |               |     |                    |     |                 |     | wideo           |

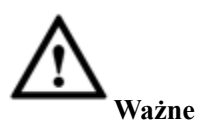

Podłączając Ethernet użyj skrętki krosowanej do podłączenia komputera PC i skrętki niekrosowanej do podłączenia do routera lub przełącznika.

## 1.8Przykładowe połączenie

Poniższe materiały dotyczą serii produktów 2U. Szczegółowe informacje dotyczące produktów z serii innych znajdują się w Podręczniku użytkownika na załączonej płycie CD.

Przykładowe Ilustracja 1-2 podłączenie.

Ilustracja dla modelu z serii 16-kanałowej.

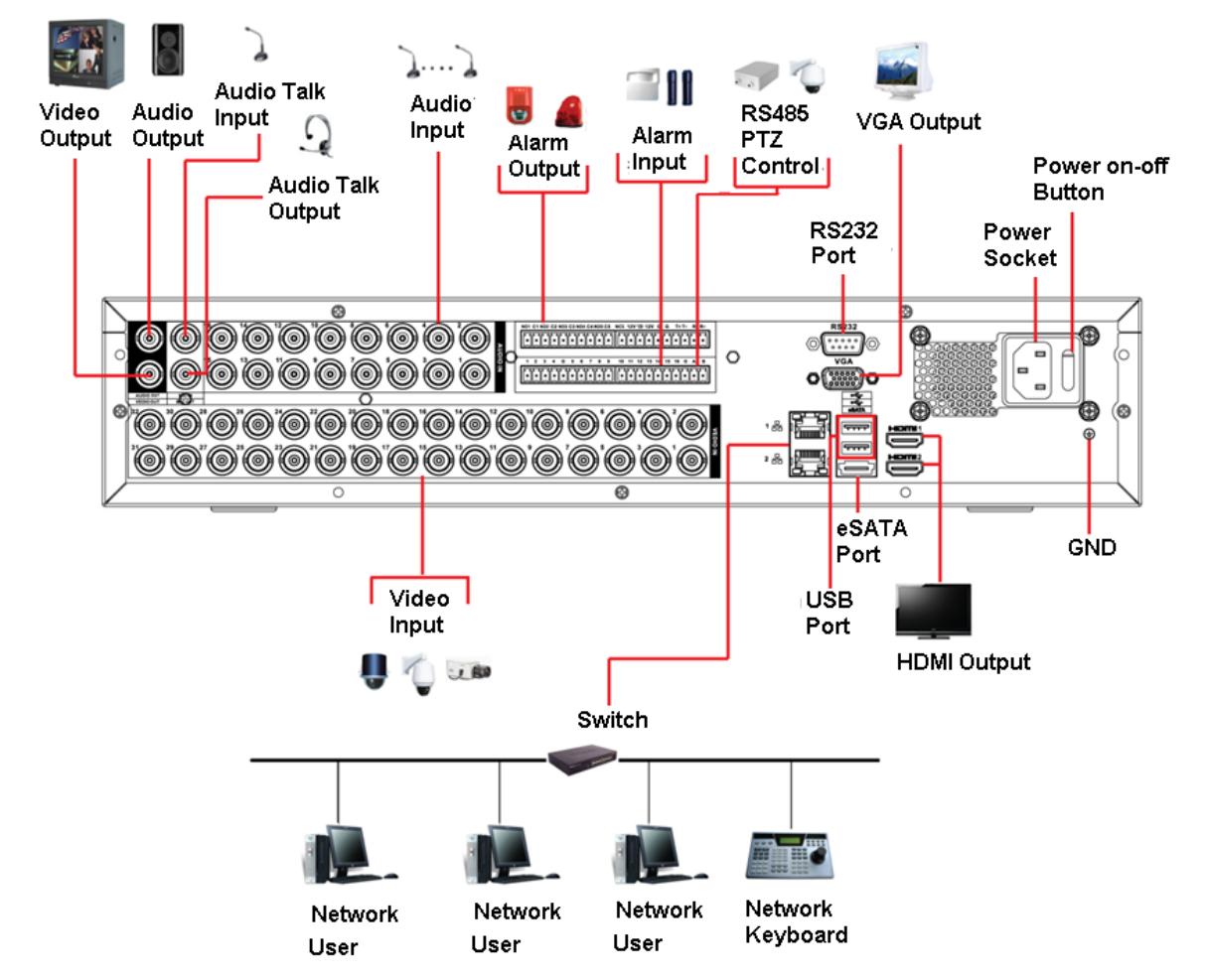

| EN                | PL                                   |
|-------------------|--------------------------------------|
| Video Output      | Wyjście wideo                        |
| Audio Output      | Wyjście audio                        |
| Audio Talk Input  | Wejście audio do rozmowy             |
| Audio Input       | Wejście audio                        |
| Audio Talk Output | Wyjście rozmowy audio                |
| Alarm Output      | Wyjście alarmu                       |
| Alarm Input       | Wejście alarmu                       |
| RS485 PTZ Control | Sterowanie kamerą PTZ za pośr. RS485 |
| RS232 Port        | Port RS232                           |

| VGA Output          | Wyjście VGA                 |
|---------------------|-----------------------------|
| Power on-off Button | Przycisk wł./wył. zasilania |
| Power Socket        | Gniazdo zasilające          |
| Video Input         | Wejście sygnału wideo       |
| Switch              | Przełącznik                 |
| USB Port            | Port USB                    |
| eSATA Port          | Port eSATA                  |
| HDMI Output         | Wyjście HDMI                |
| GND                 | GND (Uziemienie)            |
| Network User        | Użytkownik sieciowy         |
| Network User        | Użytkownik sieciowy         |
| Network User        | Użytkownik sieciowy         |
| Network Keyboard    | Klawiatura sieciowa         |

Ilustracja 1-2

## 1.9Podłączenie wejścia i wyjścia alarmu

Zapoznaj się przed podłączeniem.

- 1. Wejście alarmu
- a. Upewnij się, że tryb wejścia alarmu uziemia wejście alarmu.
- b. Wejście alarmu wymaga uziemienia.
- c. Wejście alarmu wymaga sygnału o małym napięciu.
- d. Tryb wejścia alarmu może być NC (normalnie zamknięte) lub NO (normalnie otwarte)
- e. Jeśli łączysz dwa cyfrowe rejestratory wizyjne lub cyfrowy rejestrator wizyjny i inne urządzenie, oddziel je przekaźnikiem.

#### 2. Wyjście alarmu

Aby uniknąć wysokiego napięcia, które może uszkodzić przekaźnik, port wyjścia alarmu nie powinien być podłączony bezpośrednio do wysokiego natężenia (powinno być poniżej 1A). Połączenie między portem wyjścia alarmu a obciążeniem należy wykonać za pomocą stycznika.

#### 3. Jak podłączyć dekoder PTZ

- a. Upewnij się, że dekoder i cyfrowy rejestrator wizyjny mają to samo uziemienie, inaczej możesz nie móc sterować PTZ. Zaleca się stosowanie osłoniętej skrętki, osłonięta część służy do podłączenia uziemienia.
- b. Unikaj wysokich napięć. Upewnij się, że okablowanie jest odpowiednie i zapewnij odgromienie.
- c. W przypadku byt długich kabli sygnałowych, należy zastosować połączenie równoległe 120Ω między liniami A i B do ograniczenia odbić i zapewnienia jakości sygnału.
- d. "485 A, B" cyfrowego rejestratora wizyjnego nie może być połączone równolegle z "portem 485" innego urządzenia.
- e. Napięcie między liniami A i B dekodera powinno być mniejsze niż 5V.
- 4. Upewnij się, że urządzenie końcowe jest uziemione.

Nieprawidłowe uziemienie może spowodować uszkodzenie procesora.

#### **1.9.1** Dodatkowe informacje o wejściu i wyjściu alarmu

Tutaj znajdziesz dodatkowe informacje o wejściu i wyjściu alarmu.

Ważne

Schemat złącz serii 2U

Ilustracja 1-3.

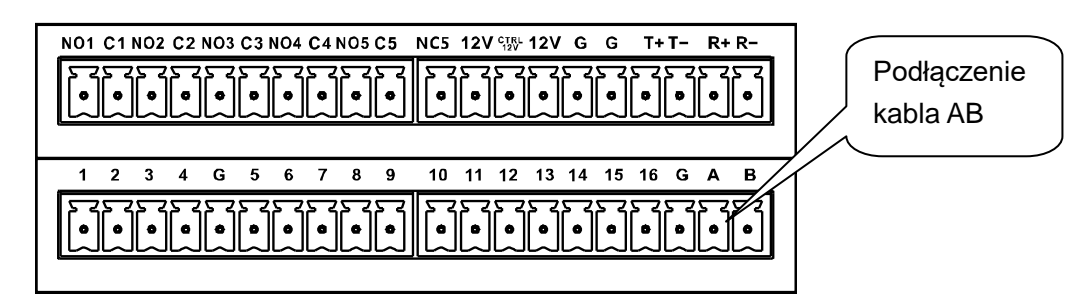

#### Ilustracja 1-3

Tutaj znajdziesz dodatkowe informacje o wejściu i wyjściu alarmu.

| 1, 2, 3, 4, 5, 6, 7, 8, 9, | ALARM 1 - ALARM 16. Alarm jest aktywny pod niskim napięciem.           |
|----------------------------|------------------------------------------------------------------------|
| 10, 11, 12, 13, 14, 15,    |                                                                        |
| 16                         |                                                                        |
| NO1 C1,                    | Cztery pierwsze są grupami normalnie otwartymi wyjściami aktywacji     |
| NO2 C2,                    | (przycisk wł./wył.)                                                    |
| NO3 C3,                    | NO5 C5 NC5 to grupa NO/NC wyjścia aktywacji (przycisk wł./wył.)        |
| NO4 C4,                    |                                                                        |
| NO5 C5 NC5                 |                                                                        |
| CTRL 12V                   | Wyjście zasilania sterowania. Kiedy alarm jest anulowany, wyjście jest |
|                            | wyłączane.                                                             |
| +12V                       | Jest to wyjście mocy znamionowej.                                      |
| Ŧ                          | Przewód uziemiający.                                                   |
|                            |                                                                        |
| 485 A/B                    | Port komunikacyjny 485. Do obsługi urządzeń takich jak kamery PTZ.     |
|                            | Podłącz 120TΩ równolegle między kablami A/B jeśli podłączonych jest za |
|                            | dużo dekoderów PTZ.                                                    |
| T+, T-, R+, R-             | Port RS485 czterożyłowy z podwójnym dupleksem                          |
|                            | T+ T-: przewód wyjściowy                                               |
|                            | R+R-: przewód wejściowy                                                |

#### 1.9.2 Port wejścia alarmu

W poniższej tabeli znajdują się informacje dodatkowe.

- Normalny otwarty lub normalny zamknięty.
- Podłącz końcówki COM i GND (uziemienie) detektora alarmu (podłącz detektor do zewnętrznego zasilania).
- Złącze +12V służy do zdalnego resetowania czujnika dymu.
- Podłącz równolegle uziemienie cyfrowego rejestratora wizyjnego i uziemienie detektora alarmu.
- Podłącz port NC port czujnika alarmu do wejścia alarmu cyfrowego rejestratora wizyjnego (ALARM)
- Jeśli urządzenie alarmowe korzysta z zewnętrznego zasilania, użyj tego samego uziemienia co dla cyfrowego rejestratora wizyjnego.

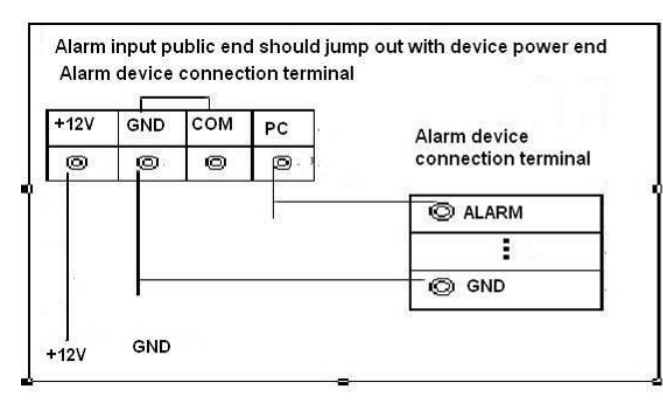

| EN                                          | PL                                           |
|---------------------------------------------|----------------------------------------------|
| Alarm input public end should jump out with | Publiczny koniec wejścia alarmu powinien być |
| device power end Alarm device connection    | razem z końcówką zasilającą Terminal         |
| terminal                                    | podłączenia urządzenia alarmowego            |
| Alarm device connection terminal            | Terminal podłączenia urządzenia alarmowego   |

#### Ilustracja 1-4

#### 1.9.3 Port wyjścia alarmu

- Zapewnij zewnętrzne zasilanie dla zewnętrznego urządzenia alarmowego.
- Złącze + 12V może służyć do zasilania urządzeń takich jak czujniki dymu.
- E celu uniknięcia przeciążenia, zapoznaj się z parametrami przekaźników znajdującymi się w *Podręczniku użytkownika*.
- Kabel RS485 A/B jest dla kabla A/B dekodera PTZ.

#### Specyfikacja przekaźnika

| Model:              | JRC-27F                     |                     |
|---------------------|-----------------------------|---------------------|
| Materiał styku      | Srebro                      |                     |
| Klasa (opór         | Znamionowa pojemność        | 30VDC 2A, 125VAC 1A |
| obciążenia)         | Maksymalna moc              | 125VA 160W          |
|                     | Maksymalne napięcie         | 250VAC, 220VDC      |
|                     | Maksymalne natężenie        | 1A                  |
| Izolacja            | Między tą samą polaryzacją  | 1000VAC 1 minuta    |
|                     | Różna polaryzacja           | 1000VAC 1 minuta    |
|                     | Między stykiem a uzwojeniem | 1000VAC 1 minuta    |
| Napięcie<br>udarowe | Między tą samą polaryzacją  | 1500V (10×160us)    |
| Czas otwarcia       | do 3ms                      |                     |
| Czas zamknięcia     | do 3ms                      |                     |
| Żywotność           | Mechaniczna                 | 50×106 (3Hz)        |
|                     | Elektryczna                 | 200×103 (0,5Hz)     |
| Temperatura         | -40°C~+70°C                 |                     |

# 2 Przegląd sterowania

Rysunki mają charakter poglądowy. Szczegółowe instrukcje znajdują się w Podręczniku użytkownika na załączonej płycie CD.

Zanim uruchomisz, upewnij się, że:

- Dysk twardy i wszystkie kable są poprawnie zamontowane.
- Dostarczane napięcie i moc urządzenia zgadzają się.
- Zawsze korzystaj ze stabilnego źródła zasilania, w razie potrzeby UPS jest najlepszą alternatywą.

## 2.1Włączanie i wyłączanie

#### 2.1.1 Włączanie

Aby uruchomić urządzenie postępuj zgodnie z instrukcjami.

- Podłącz urządzenie do monitora, następnie podepnij mysz.
- Podłącz kabel zasilający.
- Naciśnij przycisk zasilania na panelu przednim lub tylnym i włącz urządzenie. Po włączeniu urządzenia system domyślnie przejdzie w tryb wyświetlania wielokanałowego.

#### 2.1.2 Wyłączanie

Uwaga

- Kiedy pojawi się okno "Trwa zamykanie systemu..." nie wyłączaj urządzenia ręcznie.
- Nie odłączaj zasilania ani nie naciskaj przycisku wyłączania w celu wyłączenia działającego urządzenia (w szczególności w trakcie nagrywania.)

Wylogować można się na trzy sposoby.

• Main menu (Menu główne) (ZALECANE): Main Menu->Operation->Shutdown (Menu główne->Działanie->Wyłącz), kliknij wyłącz, urządzenie zostanie wyłączone . Patrz Ilustracja 2-1.

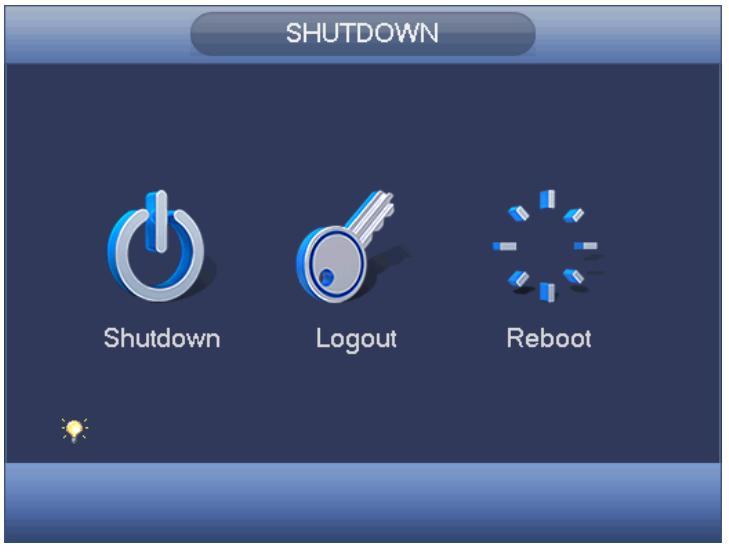

#### Ilustracja 2-1

- Przycisk wyłącz na panelu przednim lub pilocie zdalnego sterowania. Aby wyłączyć urządzenie, przytrzymaj przycisk Wł./Wył. na panelu przednim cyfrowego rejestratora wizyjnego lub na pilocie.
- Przycisk wyłącz na panelu tylnym.

#### 2.1.3 Wznowienie pracy po wyłączeniu zasilania

Po wyłączeniu zasilania system może automatycznie stworzyć kopie zapasowe wideo i wznowić pracę.

#### 2.1.4 Wymiana baterii

W razie możliwości użyj tego samego rodzaju baterii.

Zalecamy regularną wymianę baterii (co roku), co zapewni dokładność czasu systemu.

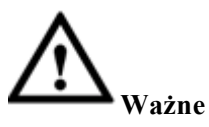

Przed wymianą zapisz ustawiania systemu, w przeciwnym razie wszystkie dane mogą zostać utracone!

### 2.2Zmiana/resetowanie hasła

#### 2.2.1 Zmiana hasła

#### Dla własnego bezpieczeństwa przy pierwszym logowaniu zmień domyślne hasło administratora.

Po uruchomieniu, jeśli to pierwsze logowanie lub przywrócono ustawienia domyślne, zobaczysz taki interfejs. Patrz llustracja 2-2. Wprowadź stare hasło, po czym dwukrotnie wprowadź nowe hasło, aby zatwierdzić zmianę.

- Domyślna nazwa administratora to admin, a domyślne hasło to admin.
- Możesz ustawić pytanie bezpieczeństwa, aby w razie zapomnienia hasła móc je zresetować. System obsługuje instalację niestandardową. Musisz ustawić dwa pytania bezpieczeństwa. Zmiana hasła wymaga udzielenia odpowiedzi na te pytania.
- Informacje o zmianie znajdziesz w rozdziale 2.2.2.

|                  | ADMIN SECURITY                |
|------------------|-------------------------------|
| User Name        | (admin 🔹                      |
| Old Password     |                               |
| New Password     |                               |
| Confirm Password |                               |
| Secure Questions | (Optional)                    |
| Question 1       | What's your favorite pet?     |
| Answer           |                               |
| Question 2       | (What's your first car model? |
| Answer           |                               |
|                  | OK Cancel                     |
|                  |                               |

#### Ilustracja 2-2

Kliknij przycisk Cancel (Anuluj), system wyświetli prośbę o potwierdzenie. Patrz llustracja 2-3. Zaznacz pole, następnym razem system nie wyświetli menu zmiany hasła.

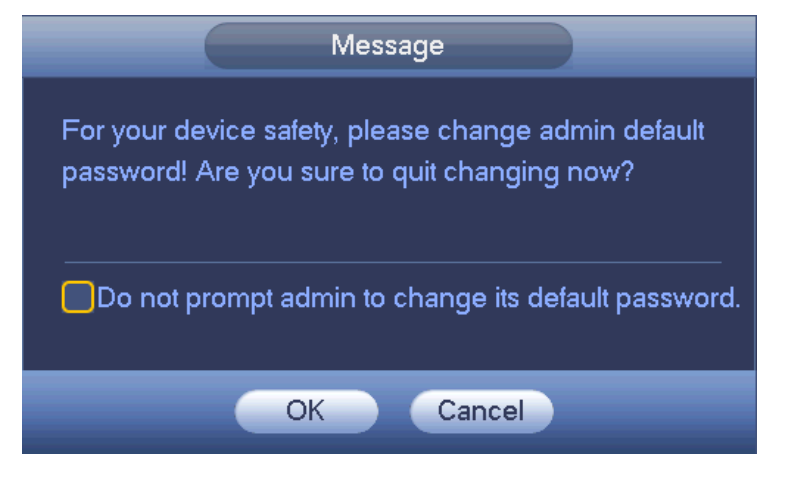

Ilustracja 2-3

#### 2.2.2 Resetowanie hasła

Jeśli zapomnisz hasła, możesz zresetować je odpowiadając na pytania 2.2.1 bezpieczeństwa.

| W interfejsie logo | wania kliknij Patrz Ilustracja 2-4. |
|--------------------|-------------------------------------|
|                    | SYSTEM LOGIN                        |
|                    | User Name (admin ) 🔂<br>Password    |
|                    | OK Cancel                           |

Ilustracja 2-4

System wyświetli okno dialogowe, udziel odpowiedzi na pytania bezpieczeństwa i wpisz nowe hasło dwukrotnie. Patrz llustracja 2-5.

|                   | Reset                         |
|-------------------|-------------------------------|
| Question 1        | What's your favorite pet?     |
| Answer            |                               |
| Question 2        | (What's your first car model? |
| Answer            |                               |
| Reset password of | i (admin)                     |
| New Password      |                               |
| Confirm Password  |                               |
|                   |                               |
|                   |                               |
|                   | Reset Cancel                  |

Ilustracja 2-5

## 2.3Kreator

Po wyjściu z menu zmiany hasła administratora system przejdzie do menu kreatora. Patrz llustracja 2-6 (serie ogólne) i llustracja 2-7 (serie hybrydowe).

Więcej informacji na temat kreatora znajdziesz w Podręczniku użytkownika.

#### Wskazówki

Zaznaczyć pole Startup (Start), system podczas następnego uruchomienia przejdzie ponownie do Kreatora startowego.

Anulować pole wyboru Startup (Start), system podczas następnego uruchomienia przejdzie bezpośrednio do interfejsu logowania.

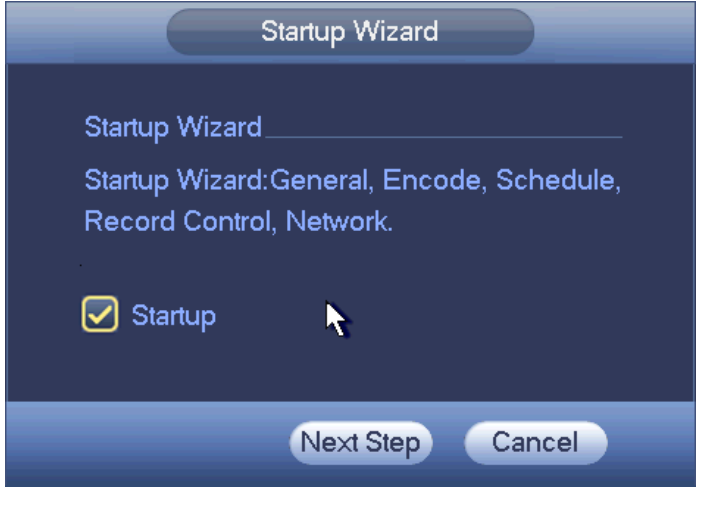

Ilustracja 2-6

| Startup Wizard                        |
|---------------------------------------|
| Startup Wizard                        |
| The startup wizard includes General,  |
| Network,Remote Device,Record Control. |
| ✓ Startup                             |
| Next Cancel                           |

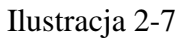

Interfejs logowania znajduje się na ilustracji llustracja 2-8.

System posiada trzy konta:

- Nazwa użytkownika: admin. Hasło: admin. (administrator, lokalny i sieci)
- Nazwa użytkownika: 888888. Hasło: 888888. (administrator, tylko lokalny)
- Nazwa użytkownika: wartości domyślne: Hasło: domyślne (użytkownik ukryty)

Możesz wprowadzać dane myszą na USB, z poziomu panelu przedniego, pilotem zdalnego sterowania (nie

wchodzi w skład akcesoriów) lub klawiatury. Wprowadzanie: Kliknij, 23 aby przełączyć między klawiaturą numeryczną, znakami angielskimi (małe/wielkie litery) i znakami.

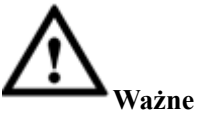

- Ze względów bezpieczeństwa należy zmodyfikować hasło po pierwszym zalogowaniu.
- Trzy nieudane próby logowania pod rząd włączą alarm, a pięć spowoduje blokadę konta!
- Jeśli konto zostało zablokowane, uruchom urządzenie ponownie lub odczekaj 30 minut. Możesz przejść do Main menu->Setting->Event->Abnormality->Network->Illegal login (Menu główne->Ustawienia->Zdarzenie->Anomalia->Sieć->Nielegalne logowanie) w celu określenia czasu blokady.

|                       | SYSTEM LOGIN |
|-----------------------|--------------|
| User Name<br>Password | admin 🔹 🔒    |
|                       | OK Cancel    |

Ilustracja 2-8

## 2.4Podgląd

Po zalogowaniu system domyślnie przechodzi w tryb podglądu w czasie rzeczywistym. Widać datę systemu, godzinę i nazwę kanału. Patrz Ilustracja 2-9. Jeśli chcesz zmienić datę i godzinę systemu, patrz: ustawienia ogólne - Main Menu->Setting->System->General (Menu główne->Ustawienia->System->Ogólne). Jeśli chcesz zmienić nazwę kanału, patrz: ustawienia nazwy kanału - Main Menu->Setting->Camera->CAM Name (Menu główne->Ustawienia->Kamera->Nazwa kamery).

W prawym rogu każdego okna znajduje się jego numer seryjny. Jeśli kanały są losowe lub zmieniłeś nazwę kanału, dzięki numerowi w oknie możesz potwierdzić, który to kanał i odszukać lub odtworzyć nagranie.

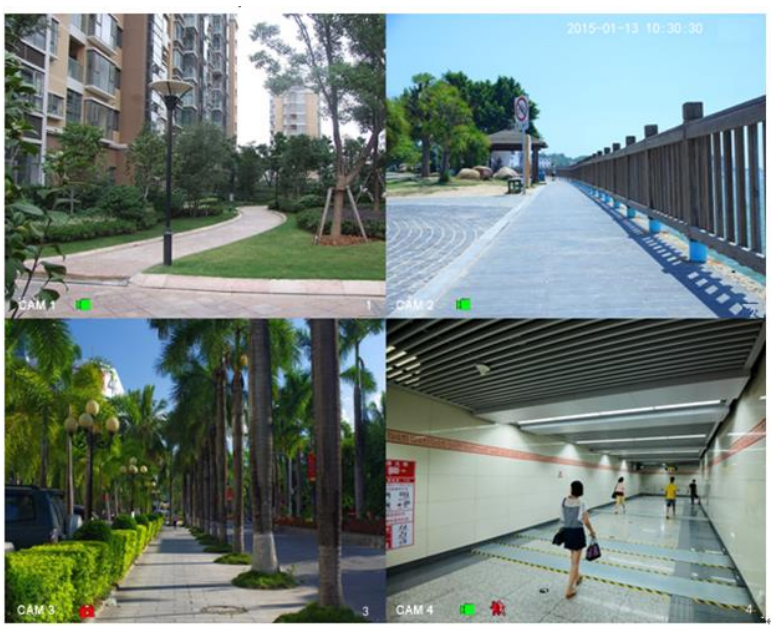

Ilustracja 2-9

| 1 |   | System wyświetla tę ikonę<br>kiedy dany kanał jest<br>nagrywany.    | 3 | ? | System wyświetli tę ikonę kiedy wystąpi alarm zaniku sygnału wideo.                          |
|---|---|---------------------------------------------------------------------|---|---|----------------------------------------------------------------------------------------------|
| 2 | æ | System wyświetli tę ikonę<br>kiedy wystąpi alarm<br>detekcji ruchu. | 4 | 8 | System wyświetli tę ikonę, kiedy dany<br>kanał jest na stałe przypisany do tego<br>monitora. |

<u>Wskazówki</u>

• Przeciągnięcie podglądu: Jeśli chcesz zmienić pozycję kanału 1 i kanału 4 w trakcie podglądu, kliknij lewym przyciskiem myszy na kanał 1 i przeciągnij na kanał 4, puść przycisk myszy, a kanały 1 i 4 zamienią się miejscami.

## 2.5Odtwarzanie w czasie rzeczywistym (Natychmiastowe odtwarzanie)

Przesuń kursor na środek górnej krawędzi wideo na danym kanale, pojawi się menu kontroli podglądu. Patrz Ilustracja 2-10 (Ilustracja w lewym górnym rogu). Jeśli kursor pozostanie w stanie bezczynności w miejscu dłużej niż 6 sekund, pasek sterowania automatycznie schowa się.

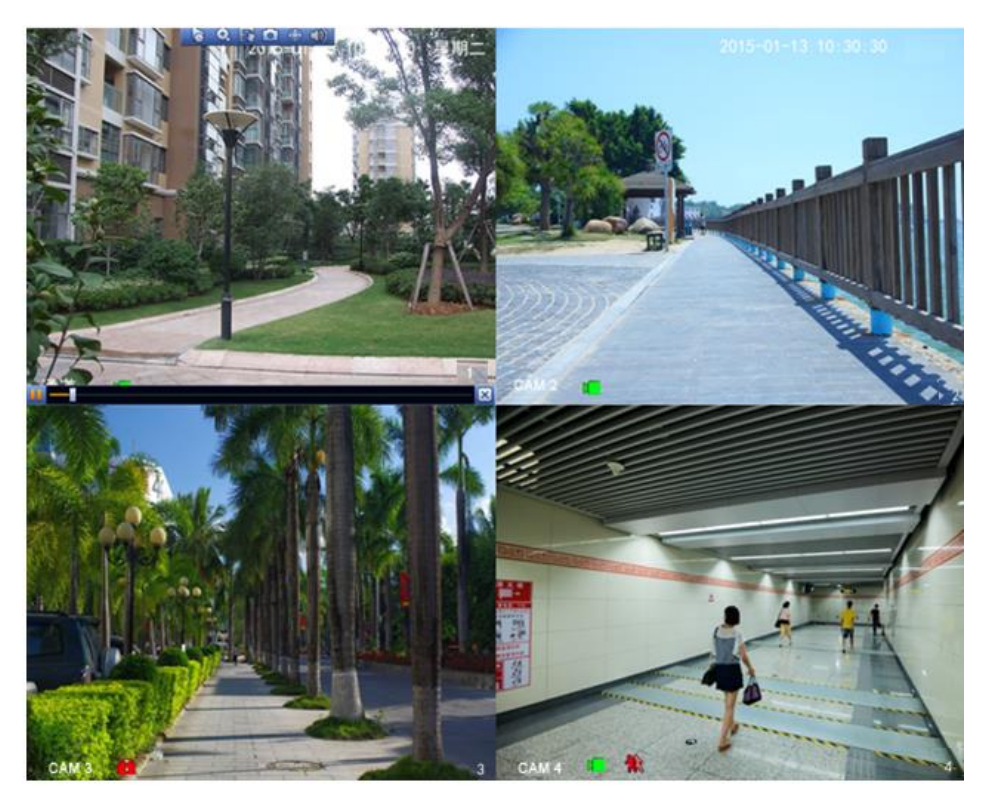

Ilustracja 2-10

Kliknij Kliknij Klikni

Przejdź do Main Menu->Setting->System->General (Menu główne->Ustawienia->System->Ogólne), aby ustalić czas odtwarzania w czasie rzeczywistym.

Jeśli na danym kanale nie ma takiego nagrania, system wyświetli okno dialogowe.

## 2.6Nagrywanie ręczne

#### Uwaga:

Poniższe operacje wymagają odpowiednich uprawnień. Upewnij się, że dysk twardy jest prawidłowo zainstalowany.

Do menu ręcznego nagrywania można przejść na trzy sposoby.

- Kliknij prawym przyciskiem myszy, wybierz Manual->Record (Ręczne->Nagrywaj).
- W menu głównym, Storage->Record (Pamięć->Nagrywaj).
- W trybie podglądu w czasie rzeczywistym kliknij przycisk nagrywania na panelu przednim lub pilocie zdalnego sterowania.

Menu nagrywania ręcznego wygląda jak llustracja 2-11.

System obsługuje strumień główny i podstrumienie. Są trzy statusy: harmonogram/ręczny/zatrzymaj. Podświetl ikonę "O", aby wybrać odpowiedni kanał.

- Ręczny: Najwyższy priorytet. Po ręcznej konfiguracji wszystkie kanały zaczną zwyczajne nagrywanie.
- Harmonogram: Kanały nagrywane według ustawień nagrywania Main Menu->Setting->System->>Schedule (Menu główne->Ustawienia->System->Harmonogram)
- Zatrzymaj: Zatrzymuje nagrywanie na obecnym kanale.

• Wszystkie: Zaznacz pole All (Wszystkie) po wyborze statusu aby włączyć/wyłączyć harmonogram/ręczne nagrywanie lub wł./wył. zatrzymanie nagrywania dla wszystkich kanałów.

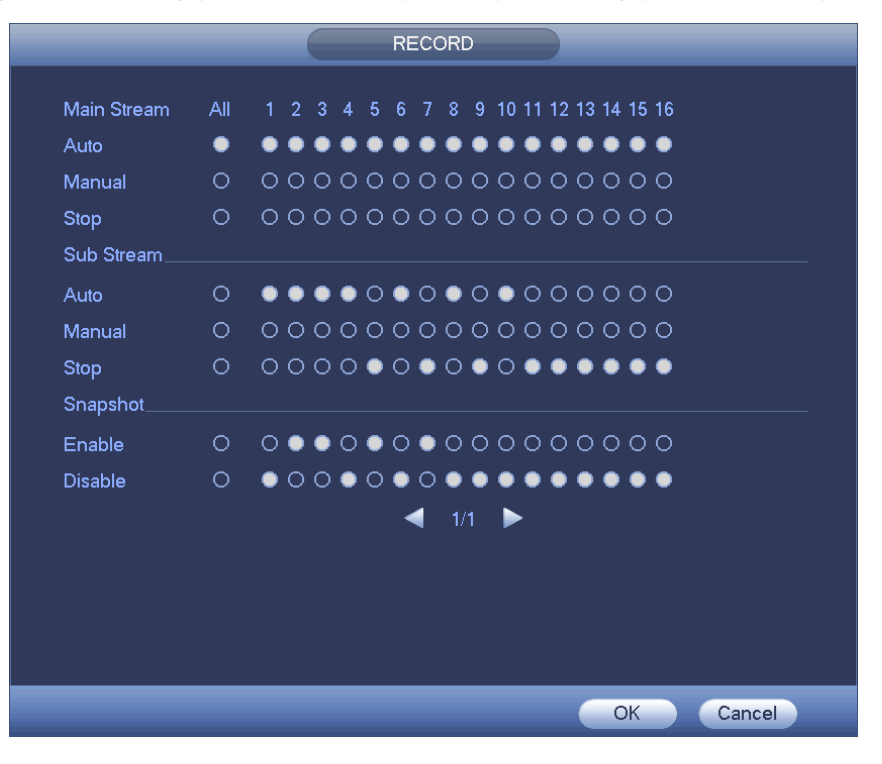

Ilustracja 2-11

## 2.7Szukaj i odtwórz

Kliknij przycisk Search (Szukaj) w menu głównym albo kliknij prawym przyciskiem myszy i wybierz Search (Szukaj) w trakcie podglądu, pokaże się menu wyszukiwania. Patrz llustracja 2-12. Zazwyczaj są trzy typy plików:

- R: Zwykłe nagrania.
- A: Pliki nagrań alarmów zewnętrznych.
- M: Pliki nagrań detekcji ruchu.

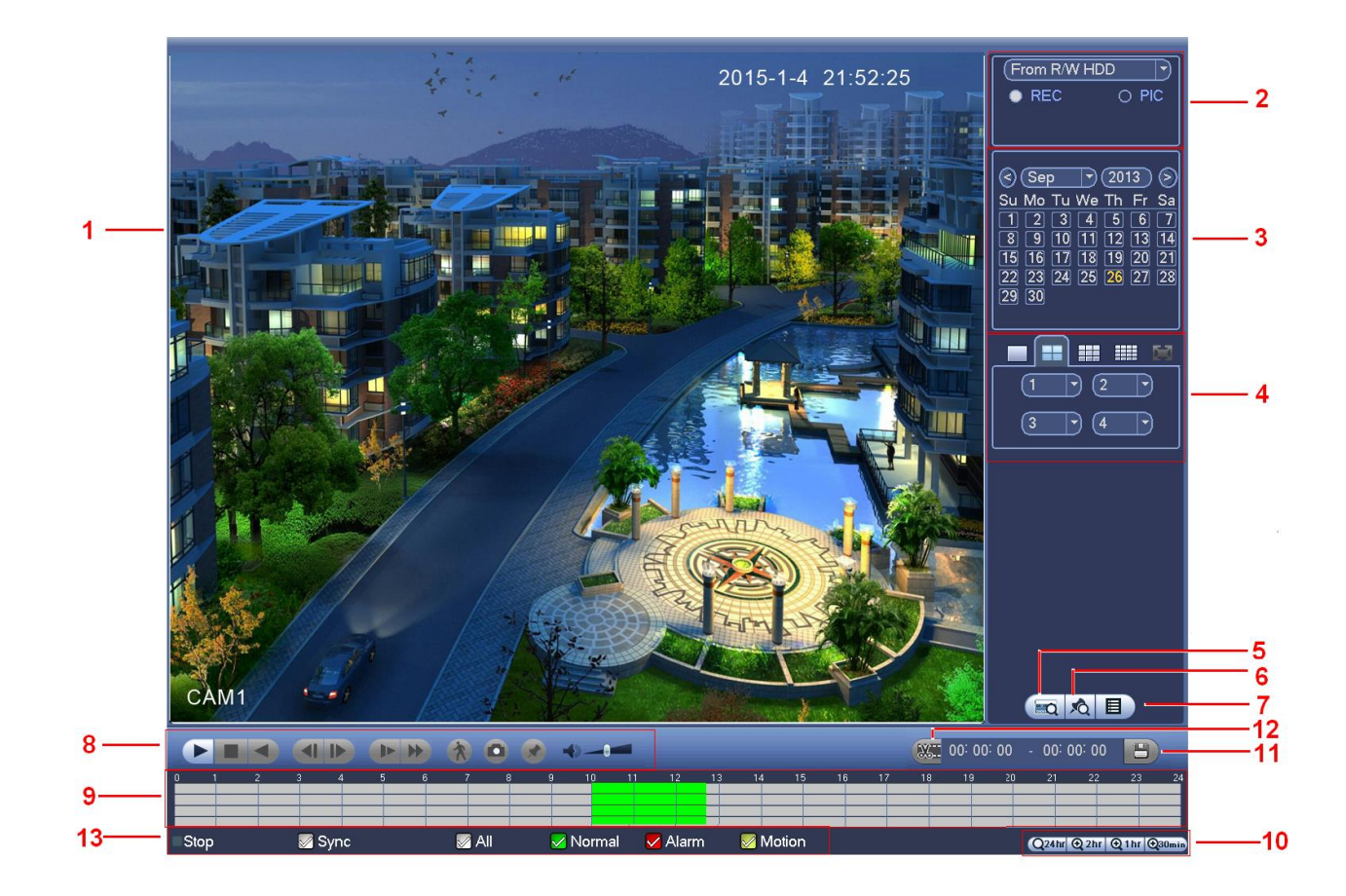

Ilustracja 2-12

| W | poniżs | zej | tabeli | znajduja | ą się | infor | macje | dodatkowe. |  |
|---|--------|-----|--------|----------|-------|-------|-------|------------|--|
|   |        |     |        |          |       |       |       |            |  |

| Lp. | Nazwa                       | Lp. | Nazwa                             |
|-----|-----------------------------|-----|-----------------------------------|
| 1   | Wyświetlacz                 | 2   | Silniki wyszukiwania              |
| 3   | Kalendarz                   | 4   | Tryb odtwarzania i kanał          |
| 5   | Przycisk szukania wizytówki | 6   | Przycisk zaznaczenia listy plików |
| 7   | Przełączenie listy plików   | 8   | Kontrola odtwarzania              |
| 9   | Czas                        | 10  | Jednostka czasu                   |
| 11  | Kopia zapasowa              | 12  | Przycisk nagrania                 |
| 13  | Typ nagrania                |     |                                   |

## 2.8Harmonogram

#### Uwaga:

Poniższe operacje wymagają odpowiednich uprawnień. Upewnij się, że dyski twarde są prawidłowo zainstalowane.

Po włączeniu systemu jest on w domyślnym trybie 24-godzinnym. Możesz zmienić rodzaj i czas nagrywania w menu harmonogramu.

W menu głównym: Setting->Storage->Schedule (Ustawienia->Pamięć->Harmonogram) - przejście do menu harmonogramu. Patrz Ilustracja 2-13.

- Zaznaczenie pola nadmiarowości pozwala na tworzenie kopii zapasowej na nadmiarowym dysku twardym.
- Zaznacz pole ANR, cyfrowy rejestrator wizyjny może automatycznie nagrywać, kiedy kamera sieciowa jest niedostępna.

Zaznacz ikonę, aby wybrać odpowiednią funkcję. Po zakończeniu konfiguracji kliknij Save (Zapisz), system wróci do poprzedniego menu.

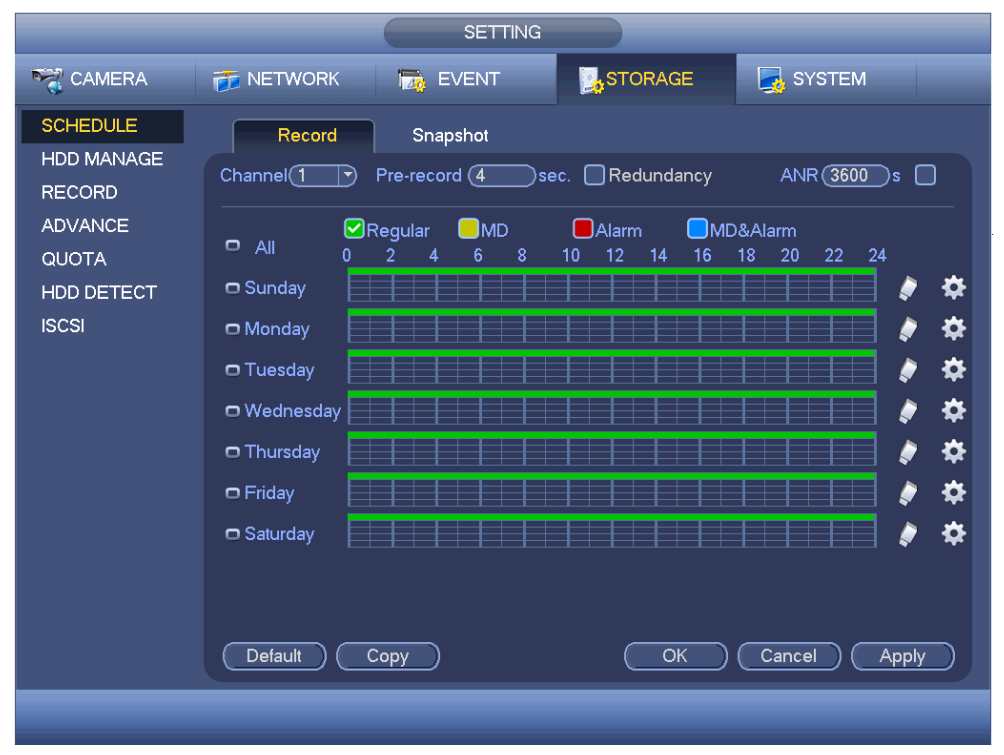

Ilustracja 2-13

## 2.9Sieć

Przejście do interfejsu: Main Menu->Setting->Network (Menu główne->Ustawienia->Sieć). Konfiguracja pojedynczego adaptera sieciowego - llustracja 2-14 a dwóch adapterów - llustracja 2-15. Tutaj podaje się takie informacje jak adres IP, maska podsieci, bramka domyślna itp.

|                                                                                                    |                                                                                                    | SETTING                                                                                                    |                                      |              |
|----------------------------------------------------------------------------------------------------|----------------------------------------------------------------------------------------------------|----------------------------------------------------------------------------------------------------|--------------------------------------|--------------|
| SAMERA                                                                                                    | 📆 NETWORK                                                                                                    | D EVENT                                                                                                    | STORAGE                              | SYSTEM       |
| TCP/IP<br>CONNECTION<br>WIFI<br>3G/4G<br>PPPoE<br>DDNS<br>IP FILTER<br>EMAIL<br>FTP<br>UPnP<br>SNMP<br>MULTICAST<br>REGISTER<br>ALARM CENTER<br>P2P | IP Version<br>MAC Address<br>Mode<br>IP Address<br>Subnet Mask<br>Default Gateway<br>Preferred DNS<br>Alternate DNS<br>MTU | IPv4 •   (20:13:12:26:12:EA   • STATIC O DHC   10 15   (255 255   (10 15   (10 1   (10 1   (10 1   (10 1   (10 1   (10 1   (10 1   (10 1   (10 1   (10 1   (1500)   LAN Download | P<br>144<br>0<br>1<br>80<br>81<br>81 | Cancel Apply |
|                                                                                                    |                                                                                                    |                                                                                                    |                                      |              |

Ilustracja 2-14

|                                                                                                    |                                                                                                    | SETTING                                                                                                    |
|----------------------------------------------------------------------------------------------------|----------------------------------------------------------------------------------------------------|----------------------------------------------------------------------------------------------------|
| SAMERA                                                                                                    | 📻 NETWORK                                                                                                    | 🕞 EVENT 📴 STORAGE 🗾 SYSTEM                                                                                                    |
| TCP/IP<br>CONNECTION<br>WIFI<br>3G/4G<br>PPPoE<br>DDNS<br>IP FILTER<br>EMAIL<br>FTP<br>UPnP<br>SNMP<br>MULTICAST<br>REGISTER<br>ALARM CENTER | Net Mode<br>Ethernet Card<br>MAC Address<br>Mode<br>IP Address<br>Subnet Mask<br>Default Gateway<br>Preferred DNS<br>Alternate DNS | Multi-address   Default Ethernet Port   Ethernet1     Ethernet1   IP Version   IPv4     90:02:A9:B9:88:36   IPv4     • STATIC O DHCP   10   15   5   127     255   255   0   0   10   15   0   1     8   8   8   8   8   8   1   1     1500   LAN Download   LAN Download   Image: Non-training the second second s |
| P2P                                                                                                    | Default                                                                                                    | Save Cancel Apply                                                                                                    |
|                                                                                                    |                                                                                                    |                                                                                                    |

Ilustracja 2-15

## 2.10 PTZ

#### 2.10.1 Konfiguracja PTZ

Main Menu->Setting->System->PTZ (Menu główne->Ustawienia->System->PTZ) - pokaże się następujący interfejs. Patrz Ilustracja 2-16.

- Typ PTZ: Dwie opcje: lokalna/zdalna. Lokalna to kanał analogowy, a zdalna kanał IP. Jeśli podłączasz PTZ sieciową, wybierz opcję zdalna.
- Kontrola: Dwie opcje: Port szeregowy/HDCVI. Port szeregowy tryb RS485. W trybie szeregowym sygnał sterowania jest przekazywany przez RS485 do sterowania PTZ. HDCVI jest dla trybu koncentrycznego, sygnał sterujący jest przesyłany przez skrętkę do PTZ.

Po zakończeniu konfiguracji naciśnij przycisk Save (zapisz), system wróci do poprzedniego menu.

| CAMERA 😿                                                                                                    | NETWORK                                                                                                    | EVENT                                   | STORAGE | SYSTEM       |
|----------------------------------------------------------------------------------------------------|----------------------------------------------------------------------------------------------------|-----------------------------------------|---------|--------------|
|                                                                                                    | Channel (1                                                                                                    | ·                                       |         |              |
| VIDEO MATRIX<br>RS232<br>PTZ<br>ATM/POS<br>VOICE<br>ACCOUNT<br>AUTO MAINTAIN<br>IMP/EXP<br>DEFAULT<br>UPGRADE | PTZ Type (<br>Control Mode (<br>Protocol A<br>Address<br>Baud Rate (<br>Data Bits (<br>Stop Bits (<br>Check ( | 1 • • • • • • • • • • • • • • • • • • • |         |              |
|                                                                                                    |                                                                                                    | Сору                                    | Save    | Cancel Apply |

Ilustracja 2-16

### 2.10.2 Obsługa PTZ

W trybie okna kliknij prawym przyciskiem myszy (przycisk "Fn" na panelu przednim lub "Fn" na pilocie zdalnego sterowania) i wybierz PTZ, pokaże się interfejs llustracja 2-17.

Kliknij ikony 🕒 i 🕒 aby dostosować powiększenie, wyostrzenie i przysłonę.

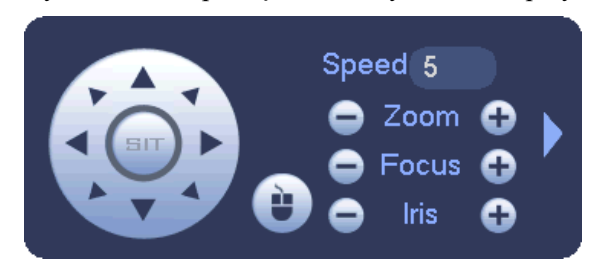

Ilustracja 2-17

W poniższej tabeli znajdują się informacje dodatkowe.

| Nazwa     | Przycisk | Funkcja  | Przycisk skrótu na panelu<br>przednim |
|-----------|----------|----------|---------------------------------------|
| Powiększ  | 0        | Przybliż | Wolne odtwarzanie                     |
|           | 0        | Oddal    | Przewiń do przodu 🍽                   |
| Wyostrz   | 0        | Przybliż | Wstecz I                              |
|           | Ð        | Oddal    | Dalej                                 |
| Przysłona | •        | Zamknij  |                                       |

| Nazwa | Przycisk | Funkcja | Przycisk skrótu na panelu<br>przednim |
|-------|----------|---------|---------------------------------------|
|       | Ð        | Otwórz  | Pauza/Odtwórz                         |

W llustracja 2-17, kliknij aby otworzyć menu, możesz ustawić predefiniowane, trasę, wzór, skanowanie itp. Patrz: Ilustracja 2-18.

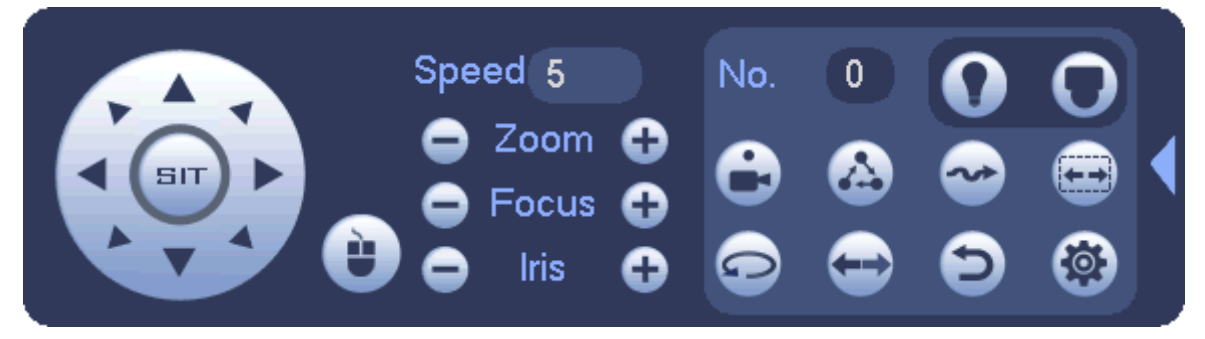

Ilustracja 2-18

W poniższej tabeli znajdują się informacje dodatkowe.

| Ikona | Funkcja               | Ikona | Funkcja      |
|-------|-----------------------|-------|--------------|
| •     | Ustawienie<br>wstępne | Ð     | Odwróć       |
|       | Trasa                 | Ð     | Resetuj      |
| ~     | Wzór                  |       | Wyjście      |
|       | Skanuj                |       | Wł./wył. aux |
| 0     | Obrót                 | С     | Umożliwia    |
|       |                       |       | przejście do |
|       |                       |       | menu         |

# 2.10.3 Sterowanie po kablu koncentrycznym Ważne

- Sterowanie po kablu koncentrycznym jest dostępne tylko w kamerach niektórych serii
- Więcej informacji znajdziesz w Podręczniku użytkownika.

W Ilustracja 2-18, są dwa sposoby wywołania menu i ustawień.

a) Kliknij "Iris +" aby włączyć menu OSD kamery HDCVI. Patrz Ilustracja 2-19. Użyj przycisków kierunkowych do ustawienia parametrów, zatwierdź klikając "Iris +".

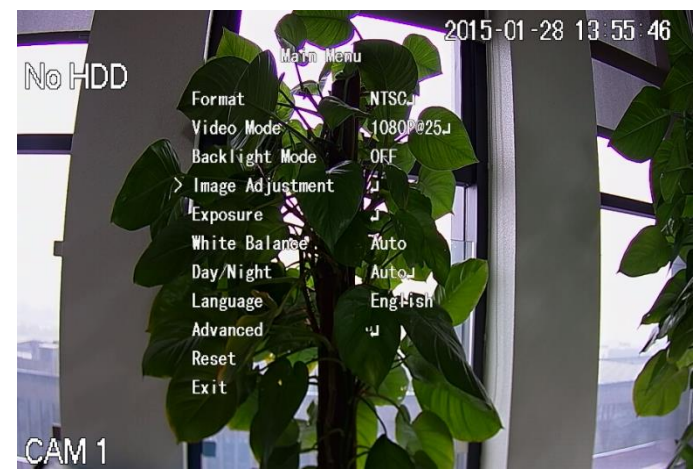

Ilustracja 2-19

b) Kliknij D, pokaże się menu. Patrz Ilustracja 2-20. Kliknij Enter, pokaże się menu OSD kamery

HDCVI. Patrz Ilustracja 2-19. Użyj przycisków kierunkowych do wyboru opcji i przycisku "OK" do zatwierdzenia.

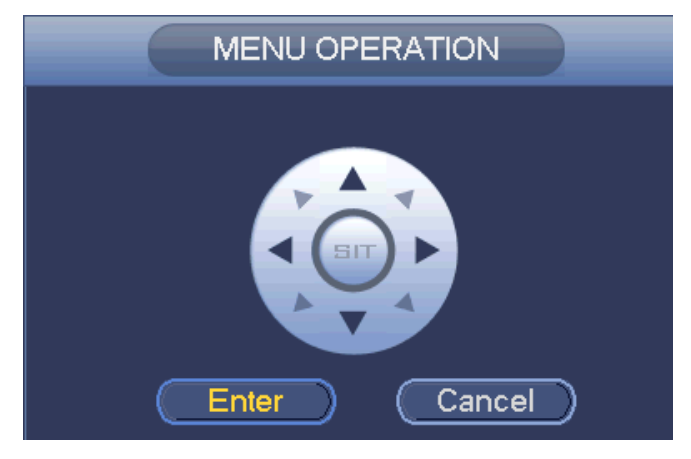

Ilustracja 2-20

## 2.11 Typ kanału

#### Ta funkcja dotyczy tylko produktów z niektórych serii.

Służy do wyboru typu kanału. Każdy kanał obsługuje kamerę analogową (analogowa definicja standardowa/HDCVI)/kamerę sieciową. Cyfrowy rejestrator wizyjny wymaga ponownego uruchomienia w celu aktywacji nowej konfiguracji. Kamera sieciowa zostanie podłączona do ostatniego kanału. Patrz llustracja 2-21.

| SETTING                                                |                                                                                                    |         |         |        |        |  |  |  |
|--------------------------------------------------------|----------------------------------------------------------------------------------------------------|---------|---------|--------|--------|--|--|--|
|                                                        | 👬 NETWORK                                                                                                    | T EVENT | STORAGE | SYSTEM | SYSTEM |  |  |  |
| IMAGE<br>ENCODE<br>CAM NAME<br>CHANNEL TYPE<br>UPGRADE | Channel       1       2       3       4       5       6       7       8       9       10       11       12       13       14       15       16       *Tips:Disable       setup shall be       Default | COAXIAL | UTP     | IP     | pply   |  |  |  |
|                                                        |                                                                                                    |         |         |        |        |  |  |  |

Ilustracja 2-21

#### Ważne

Funkcja dodania/usunięcia kamery IP dotyczy tylko części serii produktów 4/8/16-kanałowych HDCVI.

Dodaj kamerę IP: Kliknij ją; możesz dodać X towarzyszących kanałów IP. X oznacza liczbę kanałów produktu, np. 4/8/16 (dla produktu 16-kanałowego kliknij raz, aby dodać do 16 kanałów IP). System wymaga ponownego uruchomienia w celu aktywacji nowej konfiguracji. Patrz Ilustracja 2-22.

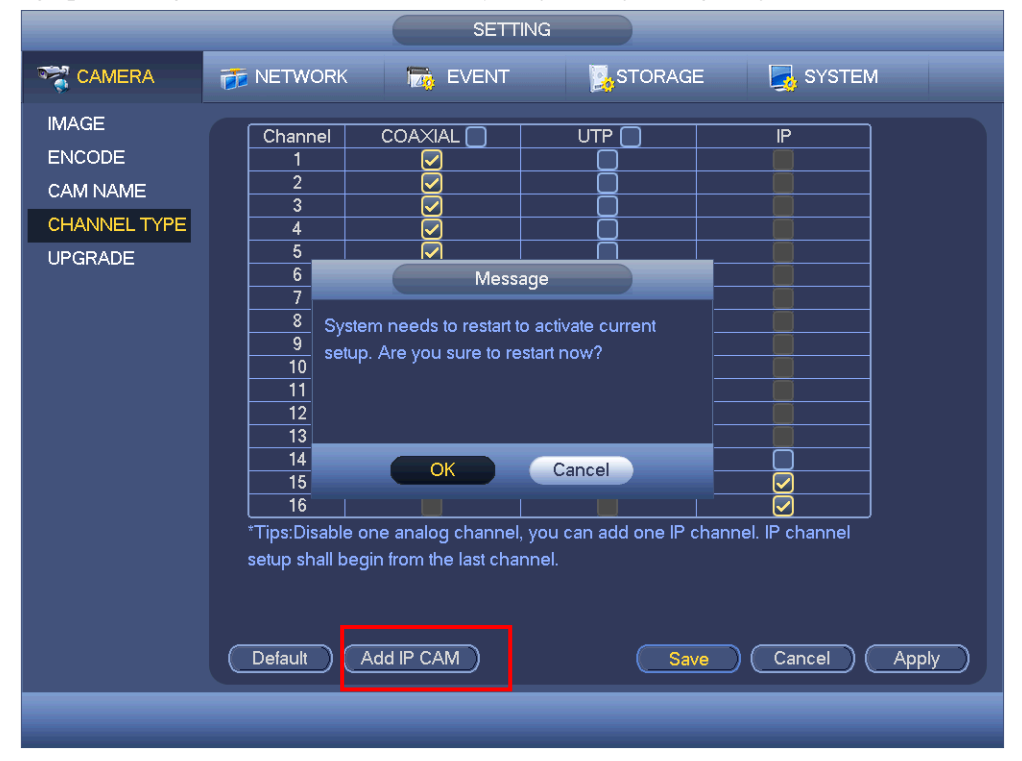

#### Ilustracja 2-22

Przykładowo: 4-kanałowe urządzenie analogowe, po przełączeniu A/D, może obsługiwać do 4 kanałów analogowych i 4 kanałów IP. Po przejściu w tryb 3+1 (3 kanały analogowe + 1 kanał IP), kliknij przycisk

```
Add IP CAM
```

, system przejdzie w tryb 3+5 (3 kanały analogowe + 5 kanałów IP).

• Usunięcie kamery IP: Kliknij, aby anulować kanał IP. System wymaga ponownego uruchomienia w celu powrotu do poprzedniego stanu.

Ilustracja 2-23

## 2.12 Urządzenie zdalne

#### Uwaga

Po skonfigurowaniu kamery IP zgodnie z rozdziałem 2.11 zobaczysz ten interfejs. System obsługuje standardowy protokół ONVIF.

W menu głównym: Camera->Remote (Kamera->Zdalna) możesz otworzyć ten llustracja 2-24 interfejs. Tutaj możesz dodawać/usuwać zdalne urządzenia i masz dostęp do informacji o nich.

|                                               |                                                                                                    | SETTIN                                                                                                    | G                                                         |                                                                                                   |            |
|-----------------------------------------------|----------------------------------------------------------------------------------------------------|----------------------------------------------------------------------------------------------------|-----------------------------------------------------------|---------------------------------------------------------------------------------------------------|------------|
| 📆 CAMERA                                      | 🐞 NETWORK                                                                                                    | Ta EVENT                                                                                                    | STORAG                                                    | ie 🛛 🏹 System                                                                                     |            |
| REMOTE<br>IMAGE                               | Remote                                                                                                    | Status                                                                                                    | Firmware                                                  |                                                                                                   |            |
| ENCODE<br>CAM NAME<br>CHANNEL TYPE<br>UPGRADE | 35     Ec       1     2     2       3     2     2       3     2     2       6     2     2       7     2     3 | lit IP Address<br>10.15.2.123<br>10.15.3.172<br>10.15.3.172<br>10.15.5.61<br>10.15.5.125<br>10.15.5.125<br>10.15.5.137 | Manufacturer<br>Onvif<br>Onvif<br>Onvif<br>Onvif<br>Onvif | Type<br>IPC<br>IPC-EB5400<br>IPC-EB5400<br>IPC-HDB4200F-PT<br>IPC-HDB4200C<br>IPC-HDB4200C<br>IPC |            |
|                                               | Added Device                                                                                                  | dit Delete Sta                                                                                                    | itus IP Addre<br>10.15.5.1                                | Show Filter IPC<br>ss Port Device N<br>25 37777 PZC4EA233                                         | larr<br>W0 |
|                                               | Delete                                                                                                    |                                                                                                    | _                                                         | Export Import                                                                                     |            |

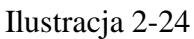

- Wyszukiwanie IP: Kliknij, aby wyszukać adres IP. Zawiera adres IP urządzenia, port, nazwę urządzenia, producenta i rodzaj. Kliknij myszą na nazwę urządzenia, możesz odświeżyć kolejność wyświetlania. Kliknij adres IP, system wyświetli adresy IP rosnąco. Ponownie kliknij adres IP, zobaczysz ikonę, system wyświetli adresy IP malejąco. W celu wygodnego podglądu możesz klikać inne informacje.
- Dodaj: Kliknij i wybierz urządzenie do dodania do listy Dodanych urządzeń. Dodawanie partii.

Jeśli wszystkie kanały cyfrowe są podłączone do urządzenia końcowego, widać odpowiednie okno dialogowe.

# System nie może dodać nowego urządzenia jeśli ma ono taki sam adres IP i port TCP jak urządzenie znajdujące się na liście.

- Pokaż filtr: Służy do wyświetlania konkretnych urządzeń spośród dodanych.
- Edycja: Kliknij 🖳 lub dwukrotnie kliknij urządzenie na liście, aby zmienić ustawienia kanału.
- Usuwanie: Wybierz urządzenie z listy dodanych urządzeń i kliknij aby usunąć.
- Stan: voracza, że połączenie powiodło się, a voracza, że się nie powiodło.
- Usuwanie: Wybierz urządzenie z listy dodanych, kliknij przycisk Delete (Usuń), system odłączy urządzenie, a następnie usunie je z listy.
- Dodawanie ręczne: Kliknij, aby dodać kamerę IP ręcznie. Numer portu: 37777. Domyślna nazwa użytkownika to admin, a domyślne hasło to admin.
- Zmiana IP:
  - ♦ Kliknij ₩, możesz zmienić takie dane urządzenia jak adres IP, maska podsieci, bramka domyślna. Patrz Ilustracja 2-25.

|                                                                  |                             | SETTIN                                                                                                    | IG                                                                                                    |                                                                                                    |  |
|------------------------------------------------------------------|-----------------------------|----------------------------------------------------------------------------------------------------|----------------------------------------------------------------------------------------------------|----------------------------------------------------------------------------------------------------|--|
|                                                                  | 듉 NETWORK                   | 📆 EVENT                                                                                                    | STORAGE                                                                                                    | SYSTEM                                                                                                    |  |
| REMOTE<br>IMAGE<br>ENCODE<br>CAM NAME<br>CHANNEL TYPE<br>UPGRADE | Remote                      | Status       dit     IP Address       10.15.2.123     10.15.3.172       10.15.3.172     10.15.3.172       10.15.4.172     10.15.3.172       10.15.4.172     10.15.3.172       10.15.5.172     10.15.3.172       10.15.3.172     10.15.3.172       10.15.3.172     10.15.3.172       10.15.3.172     10.15.3.172       10.15.5.172     10.15.3.172       10.15.3.172     10.15.3.172       10.15.5.172     10.15.3.172       10.15.5.172     10.15.3.172       10.15.5.172     10.15.3.172       10.15.5.172     10.15.3.172       10.15.5.172     10.15.3.172       10.15.5.172     10.15.3.172       10.15.5.172     10.15.3.172       10.15.5.172     10.15.3.172       10.15.5.172     10.15.3.172       10.15.5.172     10.15.3.172       10.15.5.172     10.15.15.172       10.15.5.172     10.15.15.172       10.15.5.172     10.15.15.172       10.15.5.172     10.15.15.172       10.15.5.172     10.15.15.172 | Firmware       Manufacturer       Onvif       Onvif       Onvif       10 · 15 · 1 ·       255 · 255 · 0 ·       10 · 15 · 0 · | Type     IPC       IPC-EB5400     IPC-EB5400       IPC-EB5400     IPC       IPC     IPC       0     IPC       1     IPC |  |
|                                                                  | Channe<br>16<br>•<br>Delete |                                                                                                    | OK Cancel                                                                                                    | Device Nam<br>PZC4EA238W0<br>Export Import                                                                              |  |

Ilustracja 2-25

Możesz jednocześnie sprawdzić kilka urządzeń i potem kliknąć przycisk edycji Patrz llustracja 2-26. Sprawdź przycisk modyfikacji partii i podaj początkowe IP, końcowe IP i domyślną bramkę.

|                                     | SETTING                                                                                                    |  |
|-------------------------------------|----------------------------------------------------------------------------------------------------|--|
|                                     | 📷 NETWORK 🛛 👼 EVENT 🛛 🛃 STORAGE 🛛 🛃 SYSTEM                                                                                                    |  |
| REMOTE<br>IMAGE                     | Remote Status Firmware                                                                                                    |  |
|                                     | 27 Edit IP Address Manufacturer Type   1 ☑ 10.15.1.66 Private IPC-HDBW4120E   2 10.15.1.161 Private IPC-HBR281E   Modify IP IPC-HDBW4120E IPC-HDBW4120E                                                                                                    |  |
| CAM NAME<br>CHANNEL TYPE<br>UPGRADE | Modify IPC   IPC IPC   IPC |  |
|                                     |                                                                                                    |  |

Ilustracja 2-26

# 3 Praca w sieci

W zależności od serii interfejs może się nieznacznie różnić.

## 3.1 Połączenie sieciowe

Przed pracą w sieci sprawdź:

- Prawidłowość połączenia sieciowego
- Prawidłowość konfiguracji sieciowej cyfrowego rejestratora wizyjnego i komputera. Patrz: ustawienia sieciowe: Main menu->Setting->Network (Menu główne->Ustawienia->Sieć)
- Użyj polecenia ping \*\*\*.\*\*\*.\*\*\*(gdzie \* to adres IP urządzenia DVR) aby sprawdzić, czy połączenie działa. Zazwyczaj zwrotna wartość TTL powinna być niższa niż 255.
- Obecne serie produktów obsługują różne przeglądarki, takie jak Safari, Firefox, Chrome. Urządzenie obsługuje wiele kanałów monitorów, kontrolę kamery, konfiguracją paramertów na komputerach Apple PC.

## 3.2Logowanie

Otwórz IE i wpisz adres cyfrowego rejestratora w polu adresowym. Na przykład, jeśli adres IP cyfrowego rejestratora wizyjnego to 10.10.3.16, w polu adresu przeglądarki IE należy wpisać http://10.10.3.16. System wyświetli informację ostrzegawczą, pytając, czy zainstalować sterownik czy nie. Kliknij przycisk Install (Zainstaluj).

Po instalacji wyświetli się interfejs jak poniżej. Patrz llustracja 3-1.

Podaj nazwę użytkownika i hasło.

Domyślna fabryczna nazwa to **admin**, a hasło **admin**.

Uwaga: Ze względów bezpieczeństwa należy zmodyfikować hasło po pierwszym zalogowaniu.

| WEB SER    | RVICE        |  |
|------------|--------------|--|
| User Name: | admin        |  |
| Password:  |              |  |
| Туре:      | TCP          |  |
|            | ⊙ LAN ○ WAN  |  |
|            | Login Cancel |  |

Ilustracja 3-1

## 3.30kno główne

#### 3.3.1 Logowanie LAN

W trybie LAN, po zalogowaniu, widzisz okno główne. Patrz llustracja 3-2. Kliknij nazwę kanału po lewej stronie; możesz oglądać wideo w czasie rzeczywistym.

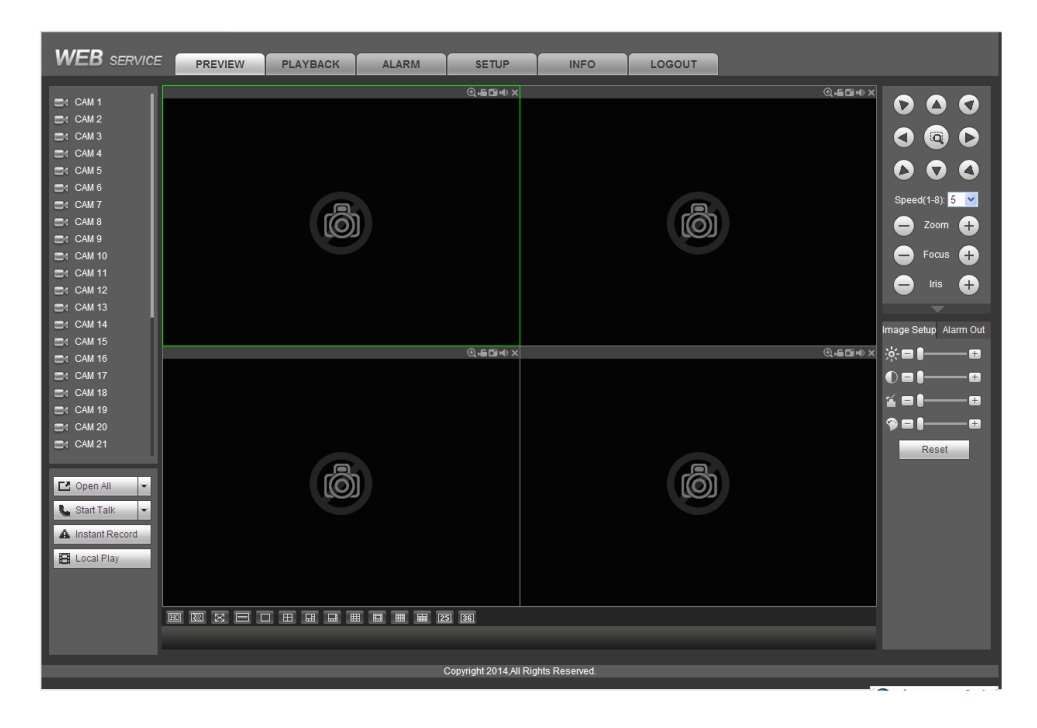

Ilustracja 3-2

#### 3.3.2 Logowanie WAN

Po zalogowaniu w trybie WAN ukaże się interfejs jak poniżej. Patrz llustracja 3-3.

| WEB SERVIC                                                                                                    | PREVIEW            | PLAYBACK | ALARM           | SETUP                 | INFO          | LOGOUT |                |                       |
|----------------------------------------------------------------------------------------------------|--------------------|----------|-----------------|-----------------------|---------------|--------|----------------|-----------------------|
| Si CAU11   N     Ci CAU2   Ci CAU3     Ci CAU3   Ci CAU3     Ci CAU3   Ci CAU3     Ci CAU3   Ci CAU3     Ci CAU3   Ci CAU3     Ci CAU3   Ci CAU3     Ci CAU3   Ci CAU3     Ci CAU3   Ci CAU3     Ci CAU3   Ci CAU3     Ci CAU10   Ci CAU11     Ci CAU13   Ci CAU15     Ci CAU15   Ci CAU15     Ci CAU15   Ci CAU15     Ci CAU15   Ci CAU15     Ci CAU15   Ci CAU15     Ci CAU15   Ci CAU15     Ci CAU15   Ci CAU15     Ci CAU15   Ci CAU15     Ci CAU15   Ci CAU15     Ci CAU15   Ci CAU15     Ci CAU15   Ci CAU15     Ci CAU15   Ci CAU15     Ci CAU20   Ci CAU15     Ci CAU21   Ci CAU25 | 10155.127_1_74kbpr |          |                 |                       |               |        | @, <b>∔</b> ⊡+ | Image Setup Alarm Out |
|                                                                                                    |                    |          | <b>Ⅲ Ⅲ Ⅲ</b> 25 | 36                    |               | ,      |                |                       |
|                                                                                                    |                    |          | c               | opyright 2014,All Rig | nts Reserved. |        |                |                       |

Ilustracja 3-3

Szczegółowe wprowadzenie znajduje się w elektronicznej wersji *Podręcznika użytkownika* na załączonej płycie CD.

Uwaga

• W interfejsie mogą wystąpić nieznaczne różnice. Wszystkie projekty i oprogramowanie przedstawione w instrukcji mogą ulec zmianie bez wcześniejszego powiadamiania na piśmie.

- Wszystkie wymienione znaki towarowe oraz zarejestrowane znaki towarowe są własnością ich poszczególnych właścicieli.
- W razie wątpliwości lub niejasności, proszę zwrócić się do nas z prośbą o objaśnienie.
- Aby uzyskać więcej informacji, należy odwiedzić stronę internetową firmy.